## Signer avec iPhone

- 1. Télécharger la demande en PDF  $^{(1)}$  et l'enregistrer dans des fichiers  $\Box$
- 2. Accéder au PDF via l'application fichiers 🧮
- 3. Appuyer sur l'icône du stylo 🔕 en bas à droite de l'écran
- 4. Dans le menu d'édition, appuyer sur le symbole plus 😬
- 5. Taper ensuite sur ajouter une signature
- 6. Vous pouvez maintenant créer une nouvelle signature ou utiliser une signature existante
- 7. Taper sur la signature et la placer sous "Signature de l'employé"
- 8. Taper sur Terminé en haut à droite
- 9. Ouvrir de nouveau le PDF
- 10. Taper sur la flèche ----- et nous envoyer la demande par e-mail

## Signer avec un téléphone Android

- 1. Télécharger Adobe Acrobat Reader sur Play Store
- 2. Ouvrir l'application et se connecter ou créer un compte
- 3. Ouvrir et remplir la demande avec Adobe Acrobat Reader
- 4. Taper ensuite sur l'icône de la plume 🖾 🙆
- 5. Vous pouvez maintenant créer une nouvelle signature ou utiliser une signature existante
- 6. Il est également possible d'appeler une signature scannée 🖾 ou de prendre une photo d'une signature 🙆 pour l'utiliser ensuite
- 7. Taper sur la signature et la placer sous "Signature de l'employé"
- 8. Taper sur la flèche et nous envoyer la demande par e-mail

## Signer sur l`ordinateur

- 1. Télécharger la demande et l'enregistrer au format pdf 🗎
- 2. Ouvrir la demande avec un lecteur pdf et la remplir
- 3. Cliquer ensuite sur l'icône de la plume
- 4. Vous pouvez maintenant créer une nouvelle signature ou utiliser une signature existante
- 5. On a également la possibilité d'appeler et d'utiliser une signature enregistrée sur l`ordinateur
- 6. Taper sur la signature et la placer sous "Signature de l'employé"
- 7. Taper sur la flèche et envoyer la demande par e-mail